FusionSolar 7.0 Ap

Арр

Web Adresse:

https://eu5.fusionsolar.huawei.com/

Andriod APP Download:

https://intlobt.fusionsolar.huawei.com/fusionsolarapp

Auch im Downloadcenter der Wattkrafthomepage: https://www.wattkraft.com/downloadcenter/#huawei

IPhone APP:

App Store

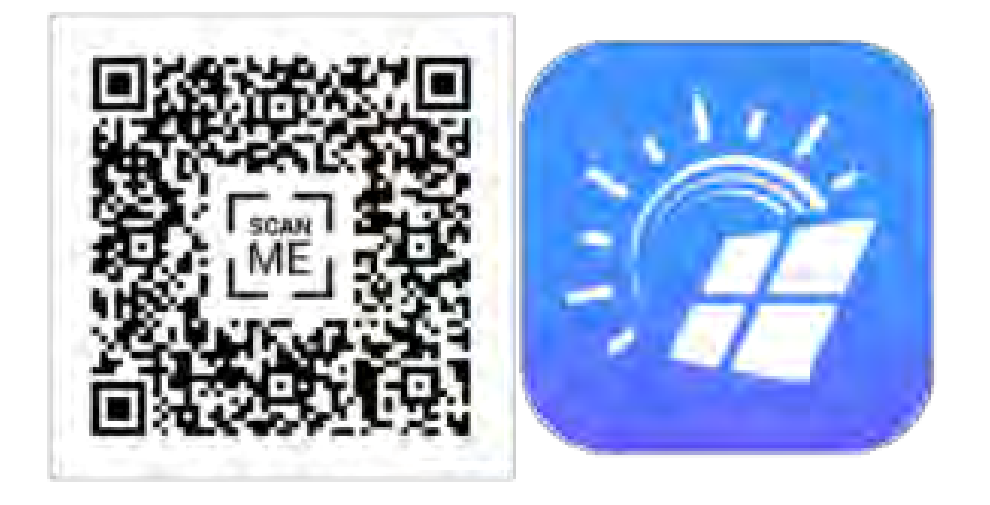

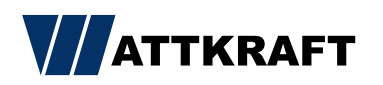

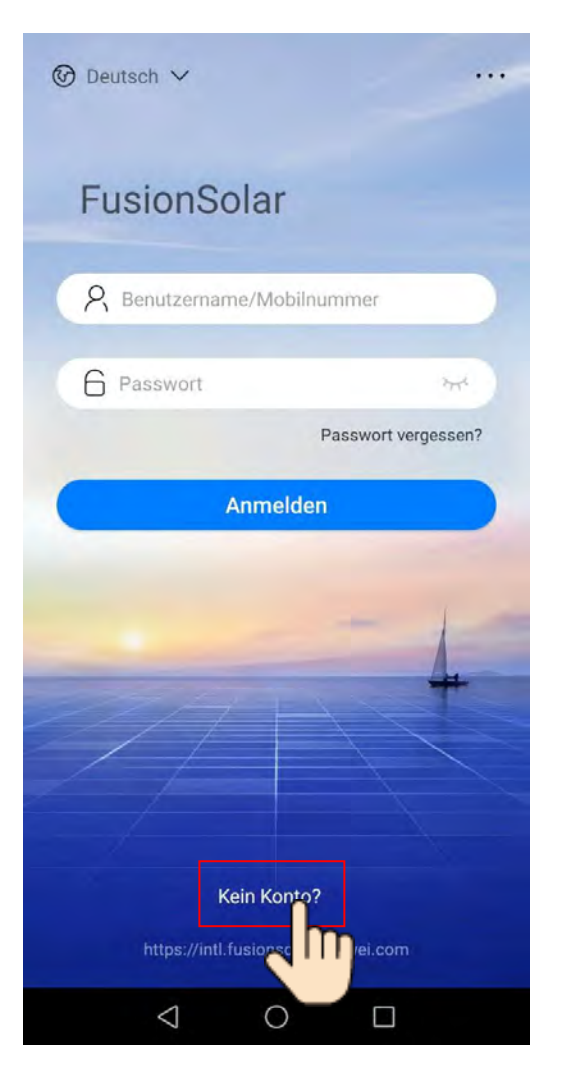

## Login

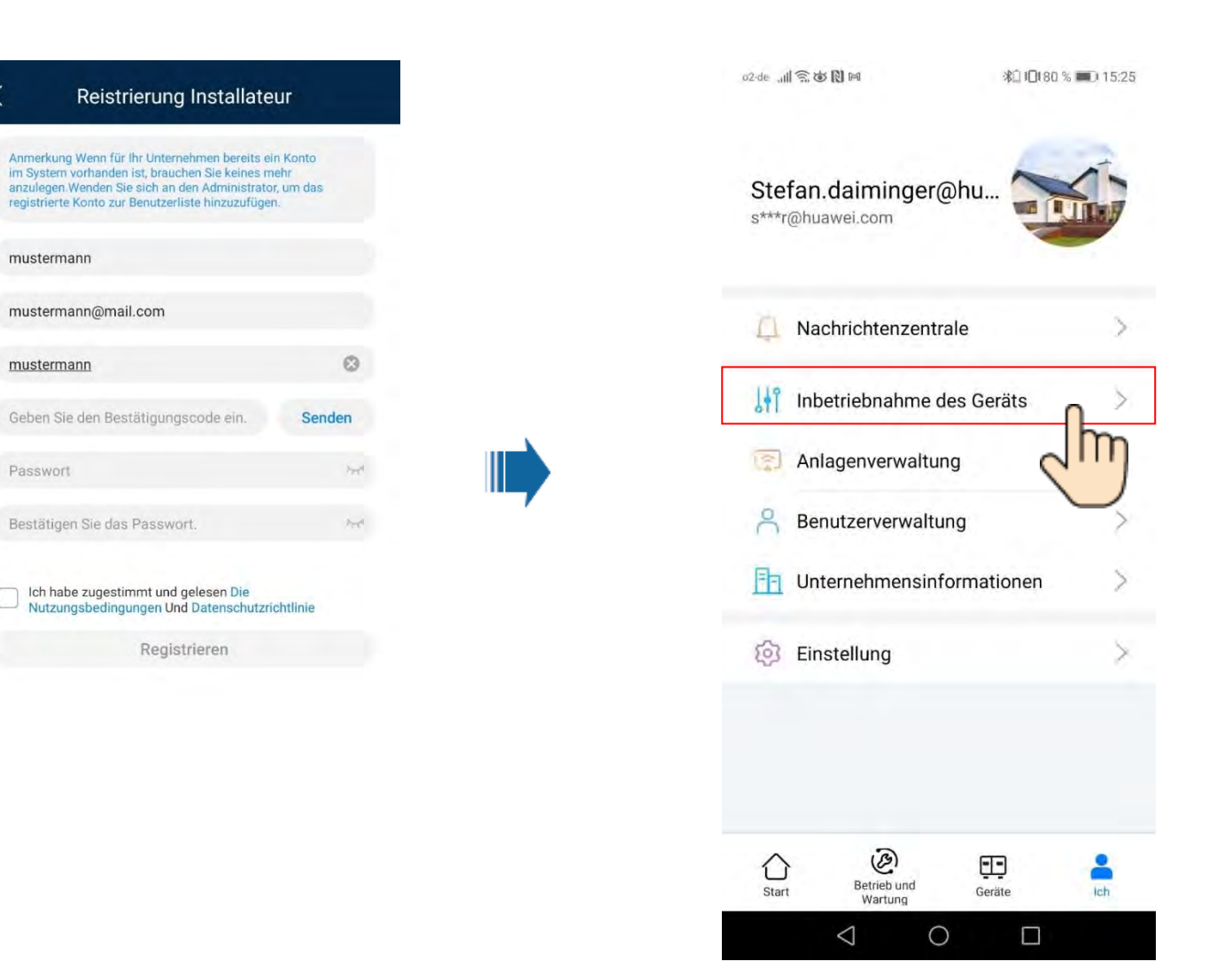

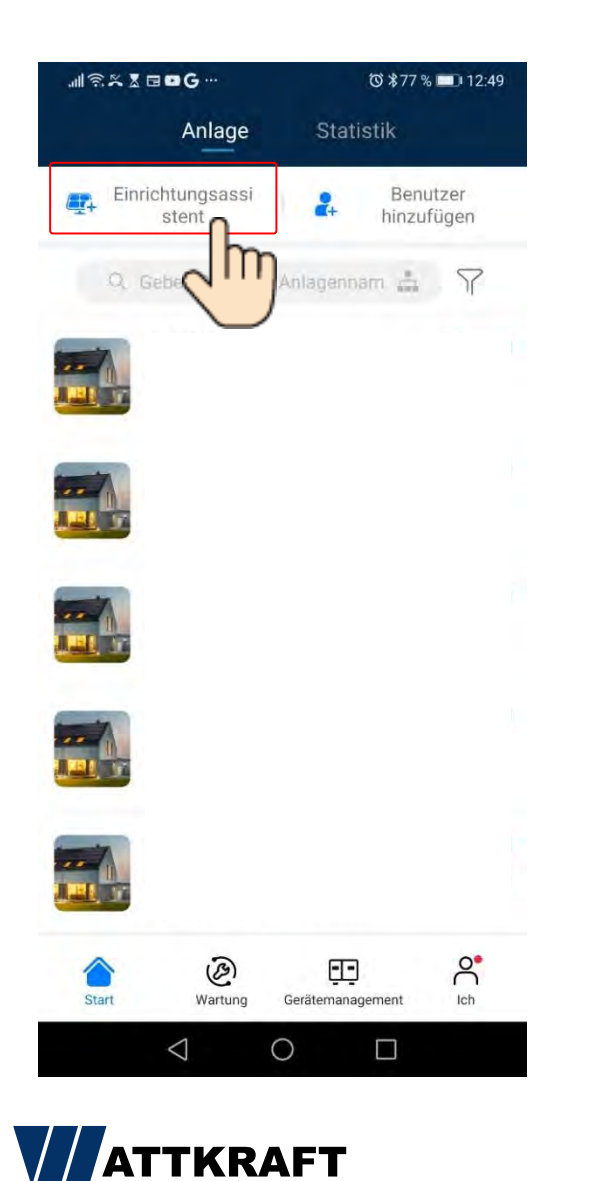

## Ersteinrichtung

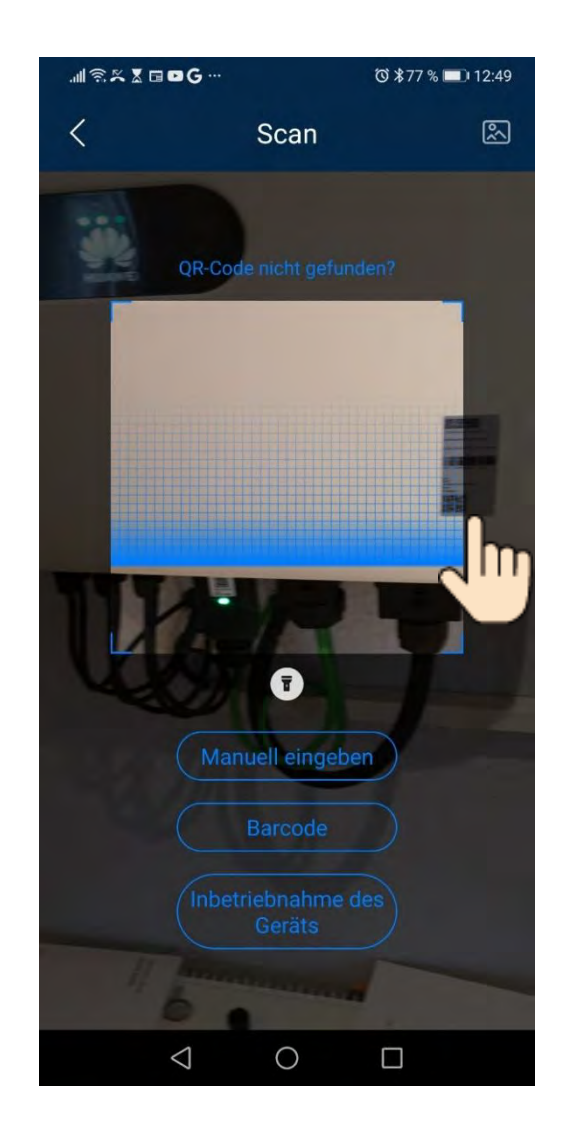

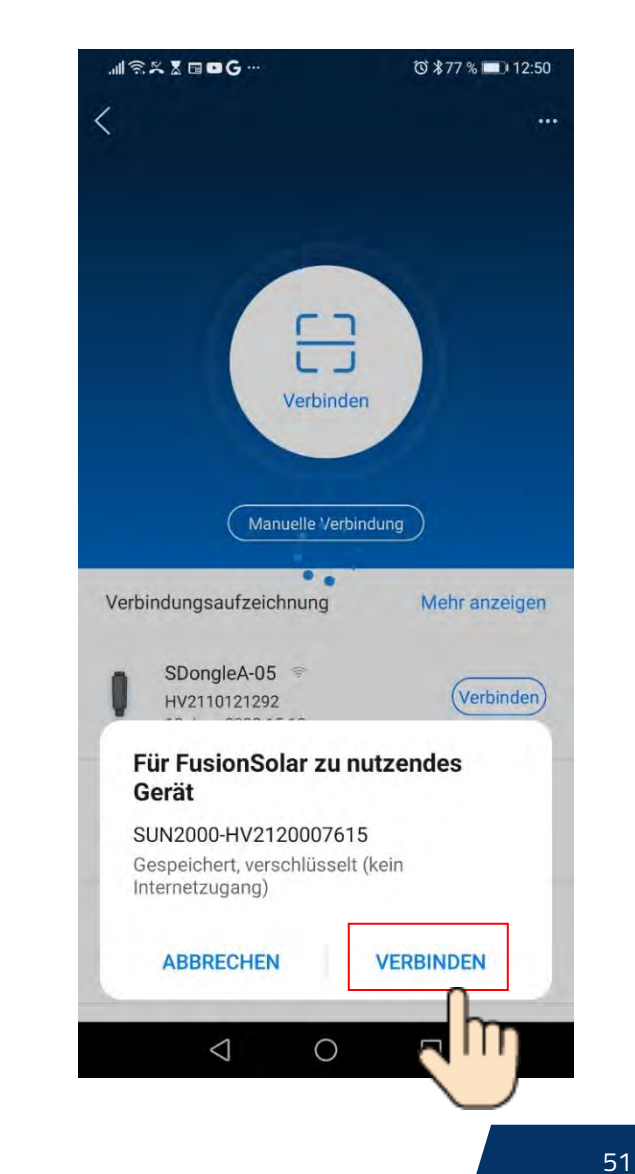

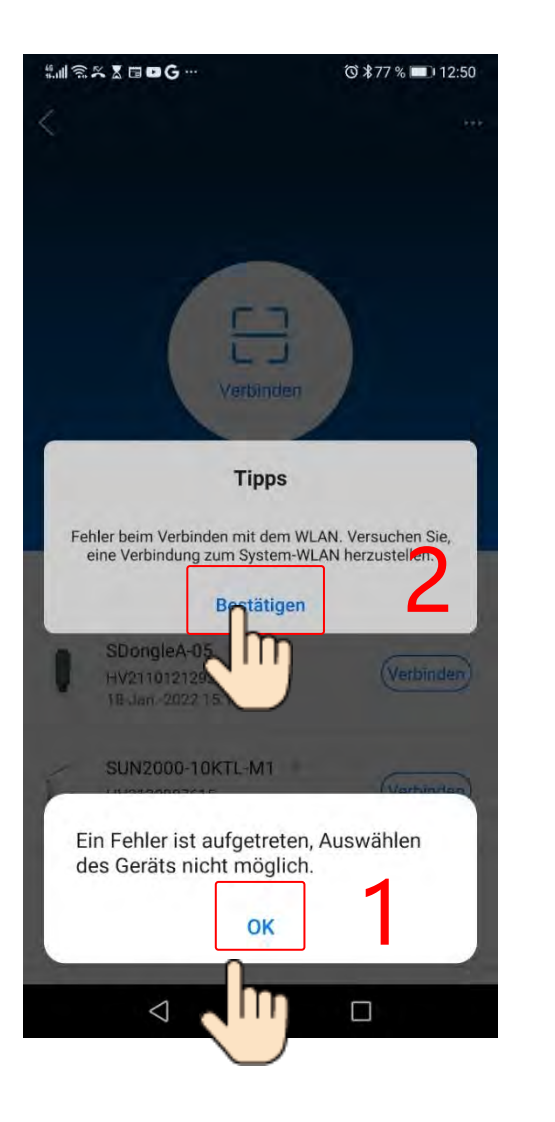

#### Ersteinrichtung

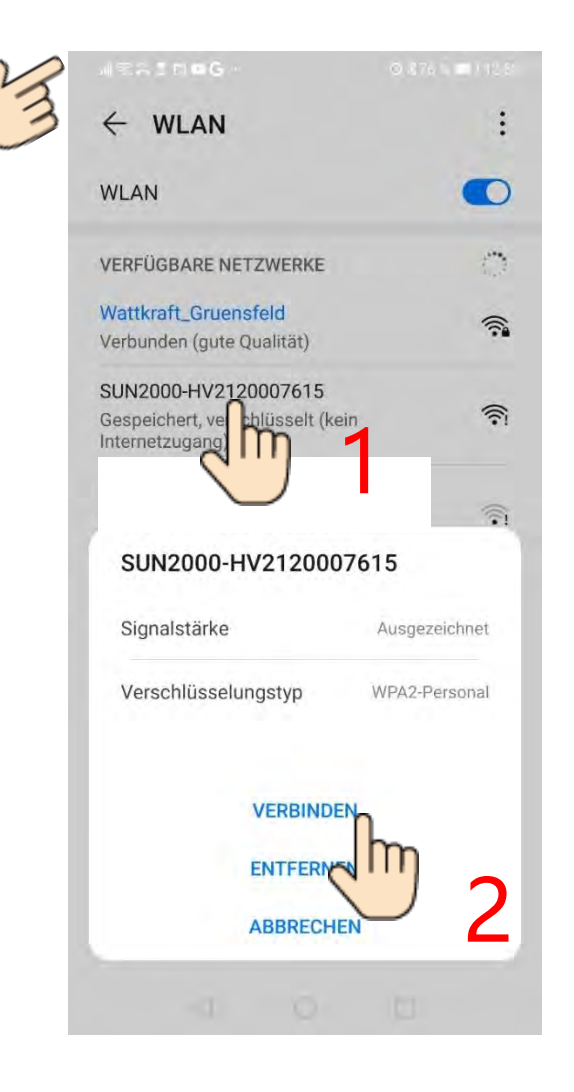

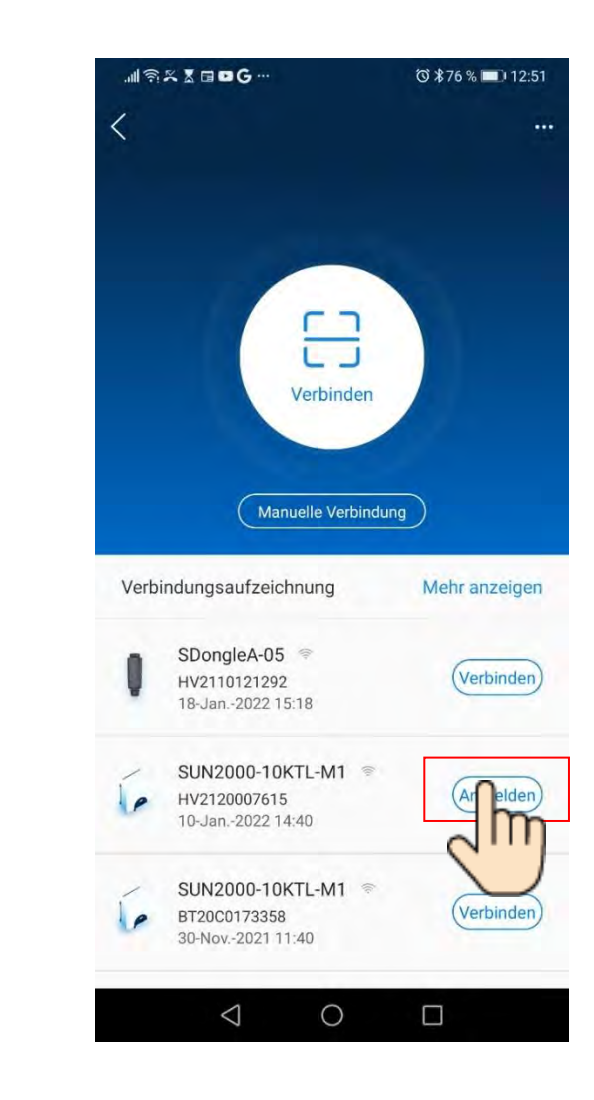

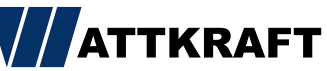

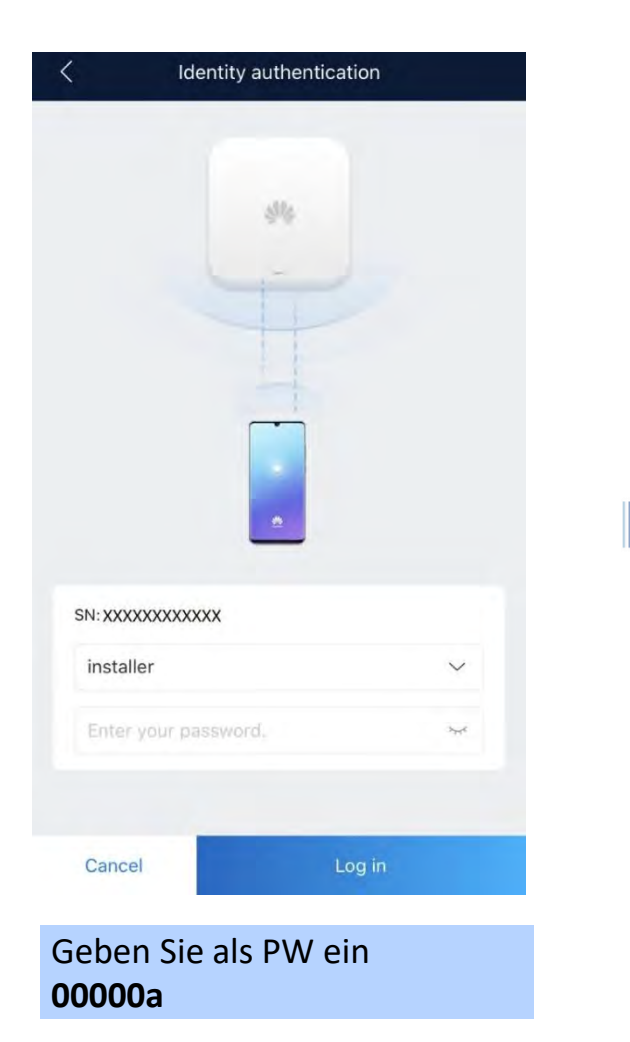

## Ersteinrichtung

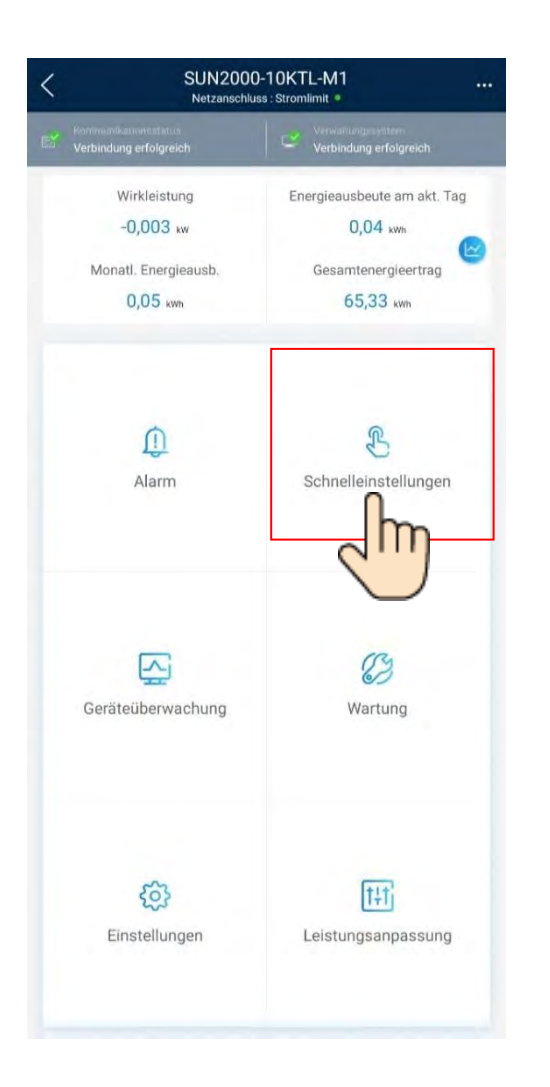

| Geräteven                               | valtung                 | Kommunikationsnetz<br>werk |        |
|-----------------------------------------|-------------------------|----------------------------|--------|
| Basisparameter                          | Energiespe<br>Steuerung | eicherung -                | Fertig |
| Netzcode                                | Deutschla               | nd-VDE-AR-N-4105           | >      |
| Spannungspegel                          | 230V                    |                            |        |
| Netzfrequenz                            | 50Hz                    |                            |        |
| Zeit des Telefons                       | 04-März-2               | 021 17:13:05               |        |
| Zeitzone des<br>Telefons                | UTC+01:0                | 0                          |        |
| Uhrzeit des Telefons<br>synchronisieren |                         |                            |        |
|                                         |                         |                            |        |
|                                         |                         |                            |        |

Weiter

ATTKRAFT

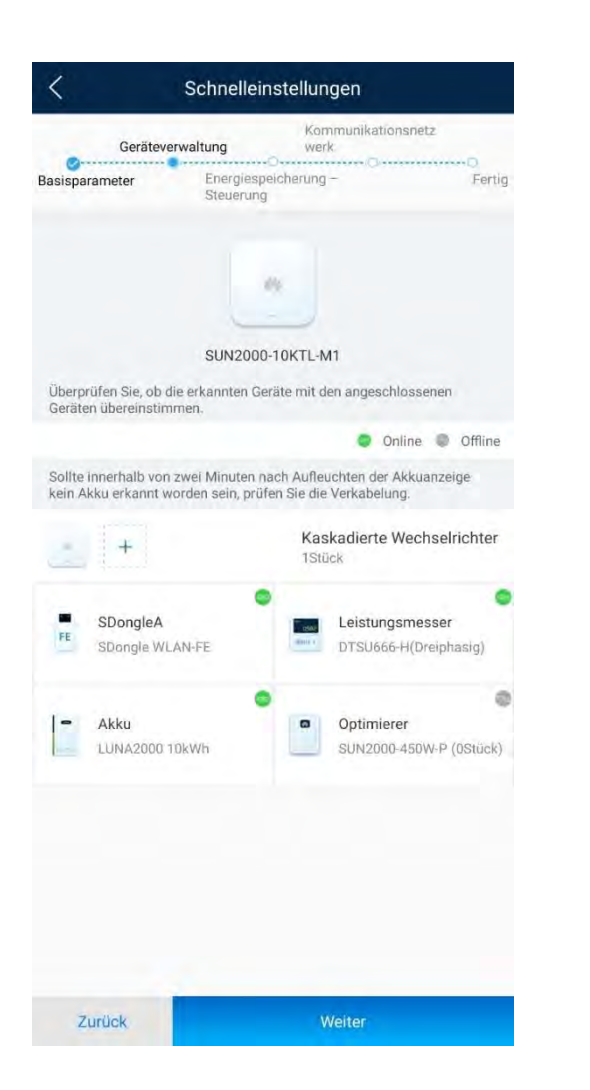

### Ersteinrichtung

| Gerätev         | erwaltung Kommun<br>werk          | ikationsnetz                                    |
|-----------------|-----------------------------------|-------------------------------------------------|
| Basisparameter  | Energiespeicherung –<br>Steuerung | - OO<br>Fertig                                  |
| Arbeitsmoduseir | nstellungen 🕐 Maxi                | male Nutzung von<br>igenproduziertem A<br>Strom |
|                 | Maximale Nutzung von eig          | genproduziertem Strom                           |
|                 | Komplett ins Netz einspeis        | sen                                             |
|                 | Verwendungszeitpreis              |                                                 |
|                 |                                   |                                                 |
|                 |                                   |                                                 |
|                 |                                   |                                                 |
|                 |                                   |                                                 |
|                 |                                   |                                                 |
|                 |                                   |                                                 |
|                 |                                   |                                                 |
|                 |                                   |                                                 |
|                 |                                   |                                                 |
|                 |                                   |                                                 |
|                 |                                   |                                                 |
|                 |                                   |                                                 |
|                 |                                   |                                                 |
|                 | _                                 |                                                 |
| Zurück          | Weite                             |                                                 |

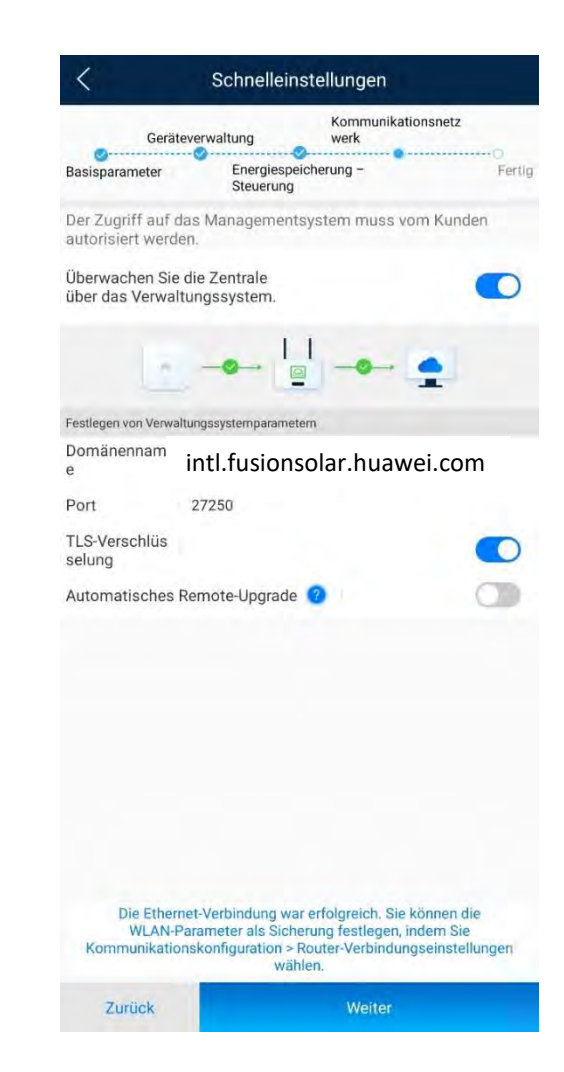

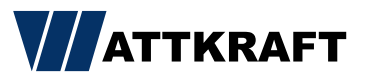

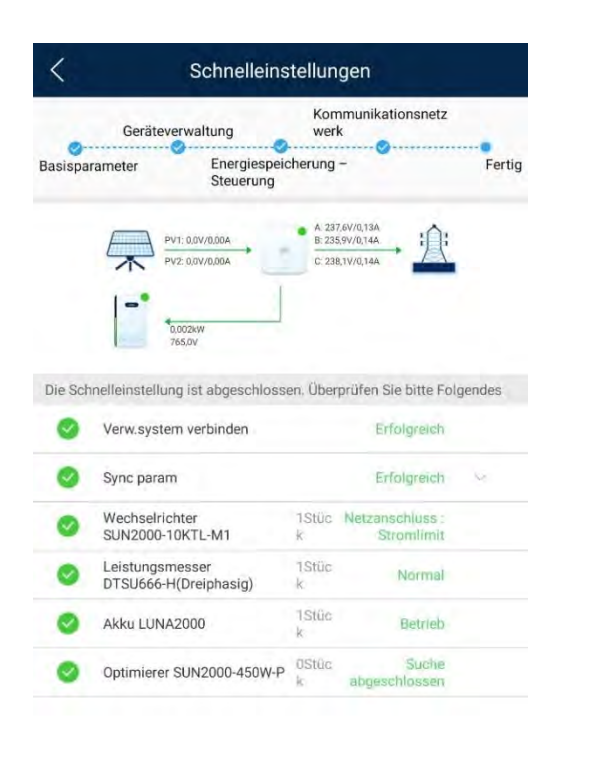

### Ersteinrichtung

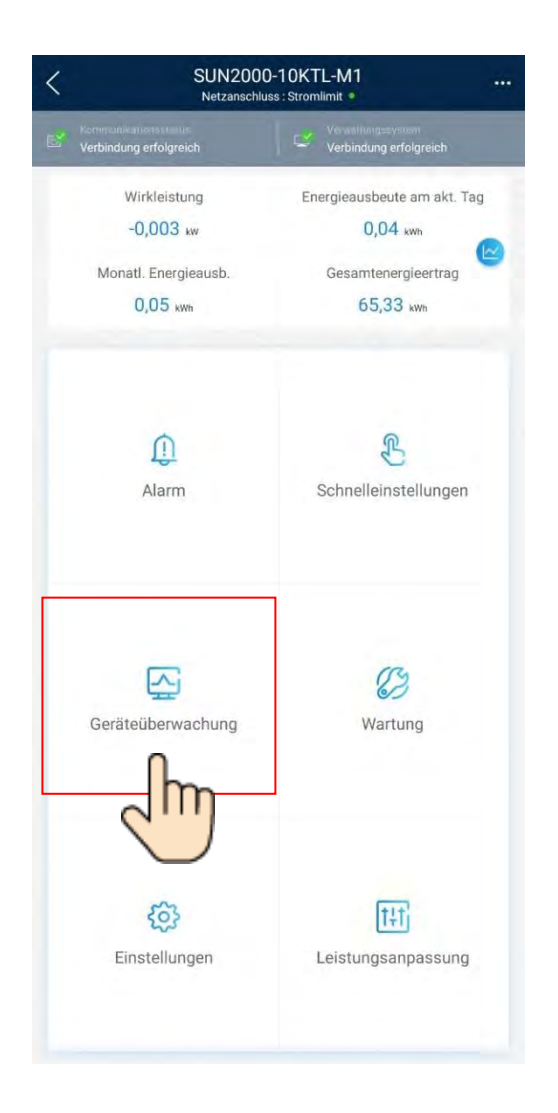

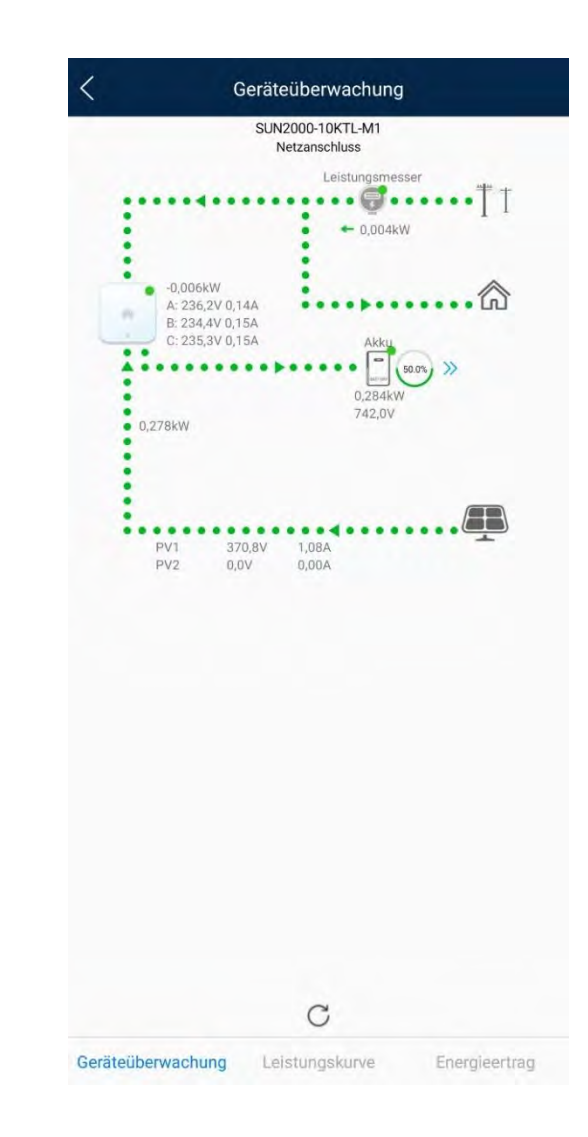

#### Zurück Weiter

ATTKRAFT

| K SUN2000<br>AUS : unerw                       | -10KTL-M0<br>artetes AUS                    |
|------------------------------------------------|---------------------------------------------|
| Kommunikationsstatus<br>Verbindung erfolgreich | Verwaltungssystem<br>Verbindung erfolgreich |
| Wirkleistung<br>0,000 kw                       | Energieausbeute am akt. Tag<br>0,00 kwh     |
| Monatl. Energieausb.<br>0,00 kwh               | Gesamtenergieertrag                         |
| Alarm                                          | Schnelleinstellungen                        |
| Geräteüberwachung                              | Wartung                                     |
| Einstellungen                                  | t‡†<br>Leistungsanpassung                   |
| $\triangleleft$                                |                                             |

#### dynamische Wirkleistungsbegrenzung

| C Leistungsanpassung              |   | < Netzgekoppel<br>Steuer | ter Punkt –<br>rung |
|-----------------------------------|---|--------------------------|---------------------|
| Wirkleistungssteuerung            | Σ | Wirkleistung             | ſ~ `                |
| Blindleistungsregelung            | > | Blindleistung            | <li>√Im) →</li>     |
| Netzgekoppelter Punkt – Steuerung |   |                          |                     |
|                                   |   |                          |                     |
|                                   |   |                          |                     |
|                                   |   |                          |                     |
|                                   |   | < 0                      |                     |

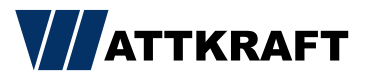

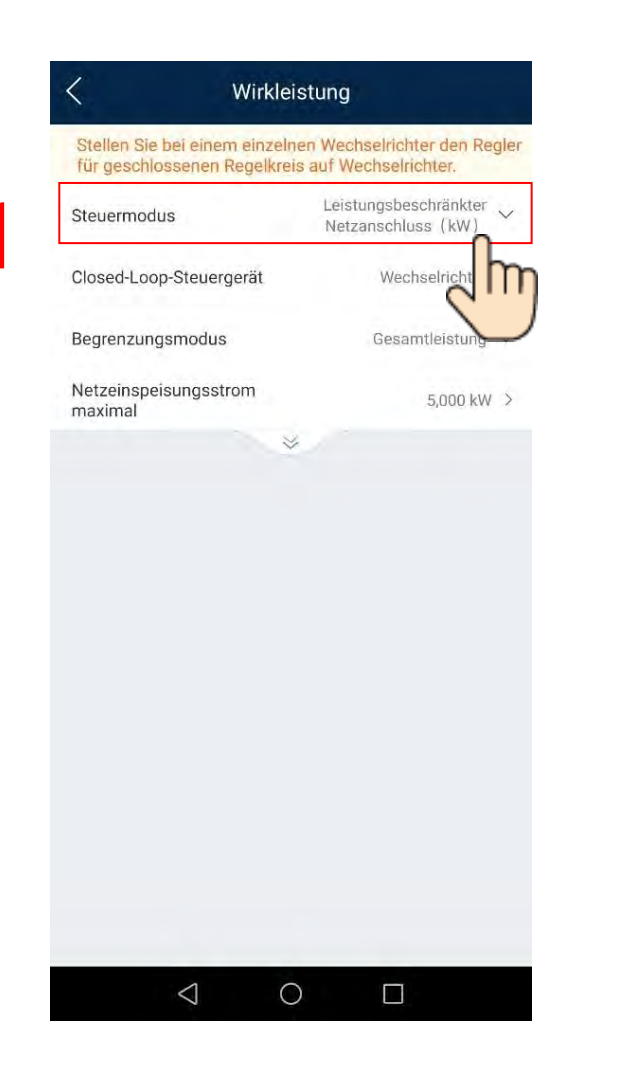

#### dynamische Wirkleistungsbegrenzung

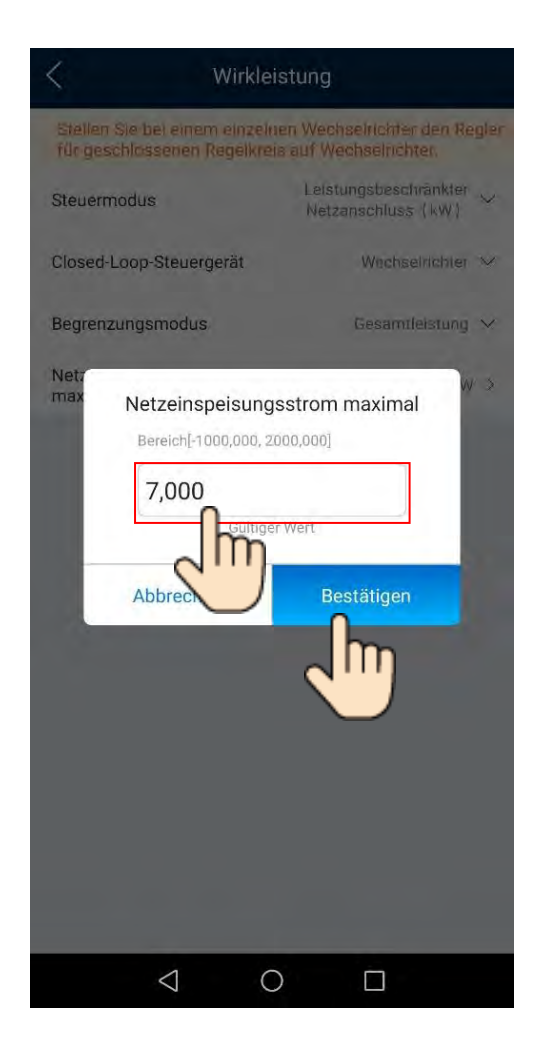

Tipp: 70% von installierter PV-Leistung (kWp) errechnen.

Closed-Loop-Steuergerät:

Bei einem Wechselrichter →Wechselrichter

Bei mehreren Wechselrichtern →Dongle

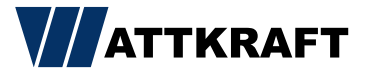

| SUN2000-10KTL-M0     AUS : unerwartetes AUS    |                                             |
|------------------------------------------------|---------------------------------------------|
| Kommunikationsstatus<br>Verbindung erfolgreich | Verwaltungssystem<br>Verbindung erfolgreich |
| Wirkleistung                                   | Energieausbeute am akt. Tag                 |
| 0,000 kw                                       | 0,00 kwh                                    |
| Monatl. Energieausb.                           | Gesamtenergieertrag                         |
| 0,00 kWh                                       | 0,00 kWh                                    |
| <b>Alarm</b>                                   | Schnelleinstellungen                        |
|                                                | C                                           |
| Geräteüberwachung                              | Wartung                                     |
| ŝ                                              | t+t)                                        |
| Einstellungen                                  | Leistungsanpassung                          |
|                                                |                                             |
| <                                              |                                             |

## Blindleistungsregelung

| Wirkleistungssteuerung            |        |
|-----------------------------------|--------|
| Blindleistungsregelung            |        |
| Netzgekoppelter Punkt – Steuerung | 2      |
|                                   | $\cup$ |
|                                   |        |
|                                   |        |

 $\bigtriangledown$ 

0

| Status<br>Blindleistungsanpassung | PF=1,000(Leistungsfaktor) |
|-----------------------------------|---------------------------|
| Blindleistungsregelung            | Auswählen                 |
|                                   | 211                       |
|                                   |                           |

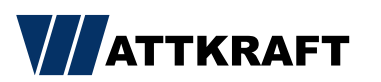

| tatus                  |                                                |  |
|------------------------|------------------------------------------------|--|
| lindleistungsanpassung | PF=1,000(Leistungsfaktor)                      |  |
| lindleistungsregelung  | Auswählen $\checkmark$                         |  |
|                        | Regelung des<br>Leistungsfaktors<br>(Festwert) |  |
|                        | Q/S-Steuerung der<br>Blindleistung             |  |
|                        | Q-U-Kennlinie                                  |  |
|                        | Cos(Phi)-P/Pn-Kennlinie                        |  |
|                        | PF-U-Kennlinie                                 |  |
|                        | Q-P-Kennlinie                                  |  |
|                        | DI-Blindleistungs-Planung                      |  |
|                        |                                                |  |
|                        |                                                |  |
|                        |                                                |  |
|                        |                                                |  |
|                        |                                                |  |
|                        |                                                |  |
|                        |                                                |  |
|                        |                                                |  |

## Blindleistungsregelung

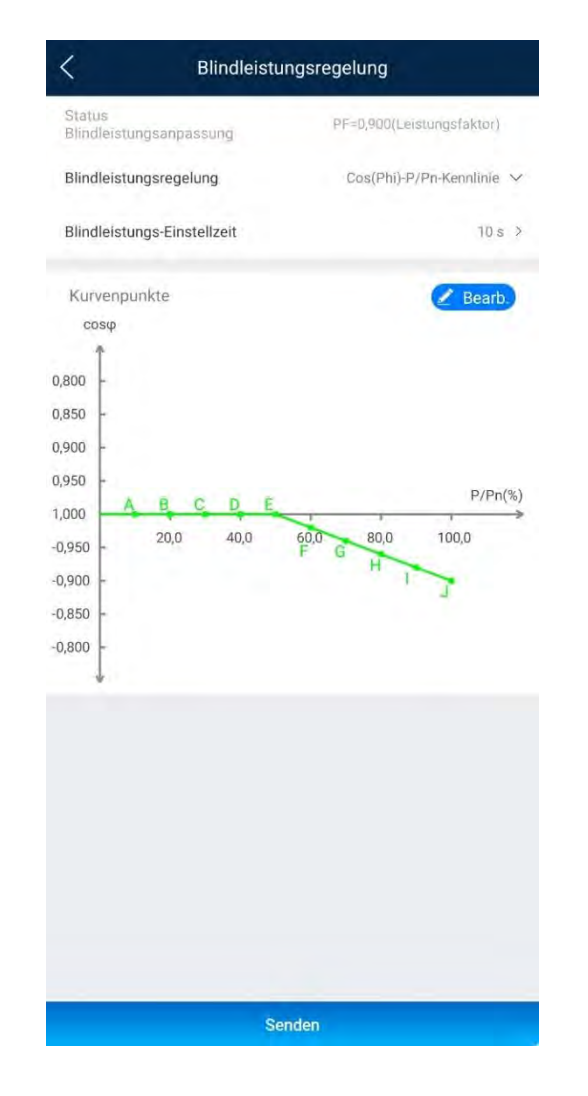

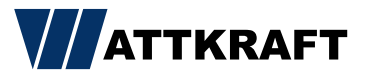

| SUN2000-10KTL-M0                               |                                             |
|------------------------------------------------|---------------------------------------------|
| Kommunikationsstatus<br>Verbindung erfolgreich | Verweitungssystem<br>Verbindung erfolgreich |
| Wirkleistung                                   | Energieausbeute am akt. Tag                 |
| 0,000 kw                                       | 0,00 kwh                                    |
| Monatl. Energieausb.                           | Gesamtenergieertrag                         |
| 0,00 kWh                                       | 0,00 kWh                                    |
| Alarm                                          | Schnelleinstellungen                        |
|                                                | 83                                          |
| Geräteüberwachung                              | Wartung                                     |
| <b>\$</b>                                      | t+T                                         |
| Einstellungen                                  | Leistungsanpassung                          |
|                                                | <u> </u>                                    |
| $\triangleleft$ (                              |                                             |

## Rundsteuerempfänger

| C Leistungsanpassu                | ng            |
|-----------------------------------|---------------|
| Wirkleistungssteuerung            | >             |
| Blindleistungsregelung            | ر <b>ا</b> س> |
| Netzgekoppelter Punkt – Steuerung |               |
|                                   |               |
|                                   |               |
|                                   |               |
|                                   |               |
|                                   |               |
|                                   |               |
|                                   |               |
|                                   |               |
|                                   |               |
| 1                                 | -             |
| $\langle 0 \rangle$               |               |

| Status                                                               | P=100,0 |
|----------------------------------------------------------------------|---------|
| Wirkleistungsanpassung                                               | Prozen  |
| Reduziert um feste<br>Wirkleistung(W)                                | 11000   |
| Reduziert um Wirklst. %<br>(0,1%)                                    | 0,0     |
| Überfrequenzminderung                                                |         |
| Abschaltfrequenz von<br>Überfrequenzminderung                        | 51,50   |
| Abschaltleistung von<br>Überfrequenzminderung                        | 48      |
| Auslösefrequenz von<br>Überfrequenzminderung                         | 50,20 } |
| Beendigungsfrequenz<br>von<br>Überfrequenzminderung                  | 50,151  |
| Leistungswiederhers<br>tellungsgradient von<br>Überfrequenzminderung | 10 %/m  |
| Unterfrequenz-Anstiegsleistu<br>g                                    | n (     |
| Planung über potenzialfreie<br>Kontakte                              | 0       |
|                                                                      | 2h      |
|                                                                      |         |

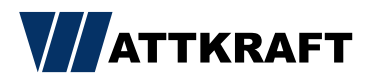

| Status<br>Wirkleistungsanpassung (Wirkleistu                               | P=100,0%   |
|----------------------------------------------------------------------------|------------|
|                                                                            | Prozent)   |
| Reduziert um feste<br>Wirkleistung(W)                                      | 11000 W >  |
| Reduziert um Wirklst. %<br>(0,1%)                                          | 0,0 % >    |
| Überfrequenzminderung                                                      |            |
| Abschaltfrequenz von<br>Überfrequenzminderung                              | 51,50 Hz > |
| Abschaltleistung von<br>Überfrequenzminderung                              | 48 % >     |
| Auslösefrequenz von<br>Überfrequenzminderung                               | 50,20 Hz > |
| 3eendigungsfrequenz<br>/on<br>Überfrequenzminderung<br>_eistungswiederhers | 50,15 Hz 🗦 |
| ellungsgradient von<br>Überfrequenzminderung                               | 10 %/min > |
| Jnterfrequenz-Anstiegsleistun<br>9                                         |            |
| Planung über potenzialfreie<br>Kontakte                                    |            |
| Planung von DI-Wirkleistung                                                | n >        |
| 2                                                                          | 1m         |

## Rundsteuerempfänger

| Nr. | DI1 | DI2 | DI3 | DI4 | Prozentsa<br>[0,0, 100,0] | atz |   |
|-----|-----|-----|-----|-----|---------------------------|-----|---|
| 1   | 0   | 0   | 0   | 0   | 90,0                      | %   | Ū |
| 2   | 0   | 0   | 0   | 0   | 60,0                      | %   | Ũ |
| 3   | 0   | 0   | 0   | 0   | 30,0                      | %   | Ţ |
| 4   | 0   | 0   | 0   | 0   | 0,0                       | %   | Ī |
| 5   | 0   | 0   | 0   | 0   | 100,0                     | %   | Ī |
|     |     |     | <   | m   |                           |     |   |
|     |     |     | <   | 5   |                           |     |   |
|     |     |     | <   | m   |                           |     |   |
|     |     |     | <   | 5   |                           |     |   |

• Kann nur vor Ort am Wechselrichter eingestellt werden.

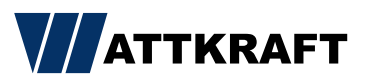

| SUN2000-10KTL-M1<br>Netzanschluss : Stromlimit * |                                             |
|--------------------------------------------------|---------------------------------------------|
| Kommunikationsstatus<br>Verbindung erfolgreich   | Verwällungsaystem<br>Verbindung erfolgreich |
| Wirkleistung                                     | Energieausbeute am akt. Tag                 |
| -0,003 kw                                        | 0,04 kwh                                    |
| Monatl. Energieausb.                             | Gesamtenergieertrag                         |
| 0,05 kwh                                         | 65,33 kwh                                   |
| Û                                                | R                                           |
| Alarm                                            | Schnelleinstellungen                        |
|                                                  | 2                                           |
| Geräteüberwachung                                | Wartung                                     |
| 63                                               | [t±t]                                       |
| یت<br>Einstellungen                              | Leistungsanpassung                          |
|                                                  | lm                                          |

ATTKRAFT

#### Batteriewerte einstellen

| Leistungsanpassung                |    |
|-----------------------------------|----|
| Virkleistungssteuerung            | 3. |
| llindleistungsregelung            | 5  |
| letzgekoppelter Punkt − Steuerung | 5  |
| inergiespeicherung – Steuerung    | •  |
|                                   | Jm |
|                                   |    |
|                                   |    |
|                                   |    |
|                                   |    |
|                                   |    |
|                                   |    |
|                                   |    |
|                                   |    |
|                                   |    |
|                                   |    |
|                                   |    |

| Energiespeicher<br>Steuerung       | ung –       |
|------------------------------------|-------------|
| Arbeitsmodus                       | >           |
| Maximale Ladeleistung              | 5,000 kW >  |
| Maximale Entladeleistung           | 5,000 kW >  |
| SOC am Ende des<br>Ladevorgangs    | 100,0 % >   |
| SOC am Ende des<br>Entladevorgangs | 0,0 % >     |
| Von AC-Seite laden                 | 1</td       |
| Maximale Ladeleistung<br>Netz      | 30,000 kW > |
| Netzaufladungsabschaltu<br>ngs-SOC | 50,0 % >    |
|                                    |             |

62

| <          | SUN2000<br>Netzanschlu                         | D-10KTL-M1                                    |
|------------|------------------------------------------------|-----------------------------------------------|
| e <b>r</b> | Kommunikationsstatus<br>Verbindung erfolgreich | Verwaltun jäsyntens<br>Verbindung erfolgreich |
|            | Wirkleistung                                   | Energieausbeute am akt. Tag                   |
|            | -0,003 kw                                      | 0,04 kwh                                      |
|            | Monatl. Energieausb.                           | Gesamtenergieertrag                           |
|            | 0,05 kWh                                       | 65,33 кwn                                     |
|            | <b>D</b><br>Alarm                              | Schnelleinstellungen                          |
|            | Geräteilherwachung                             | C2<br>Watting                                 |
|            |                                                |                                               |
|            | ŝ                                              | t+tj                                          |
|            | Einstellungen                                  | Leistungsanpassung                            |

#### Kaskadierung von Wechselrichtern

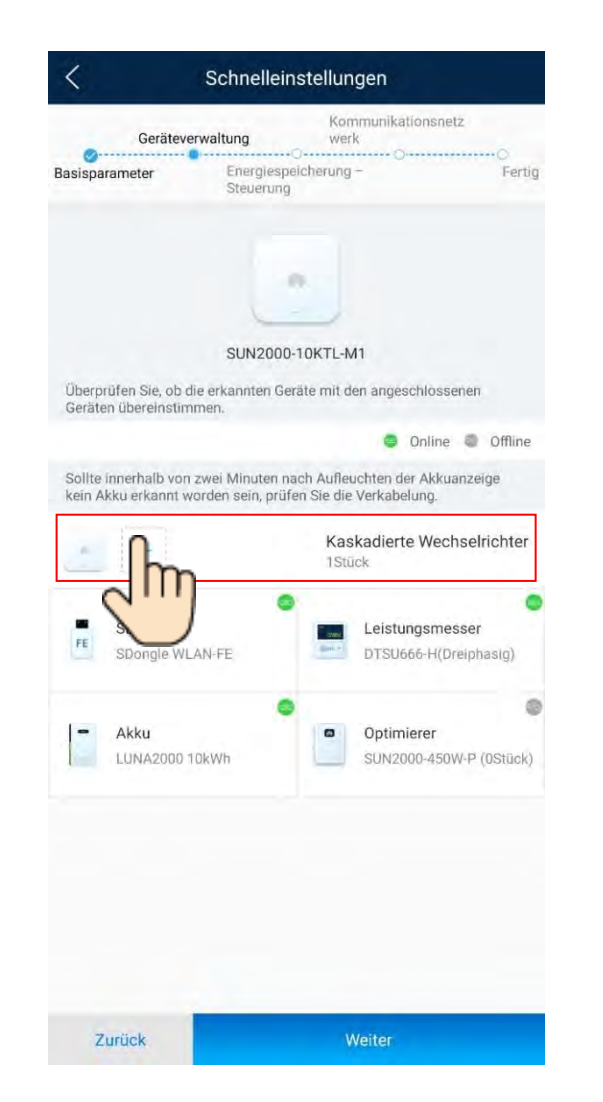

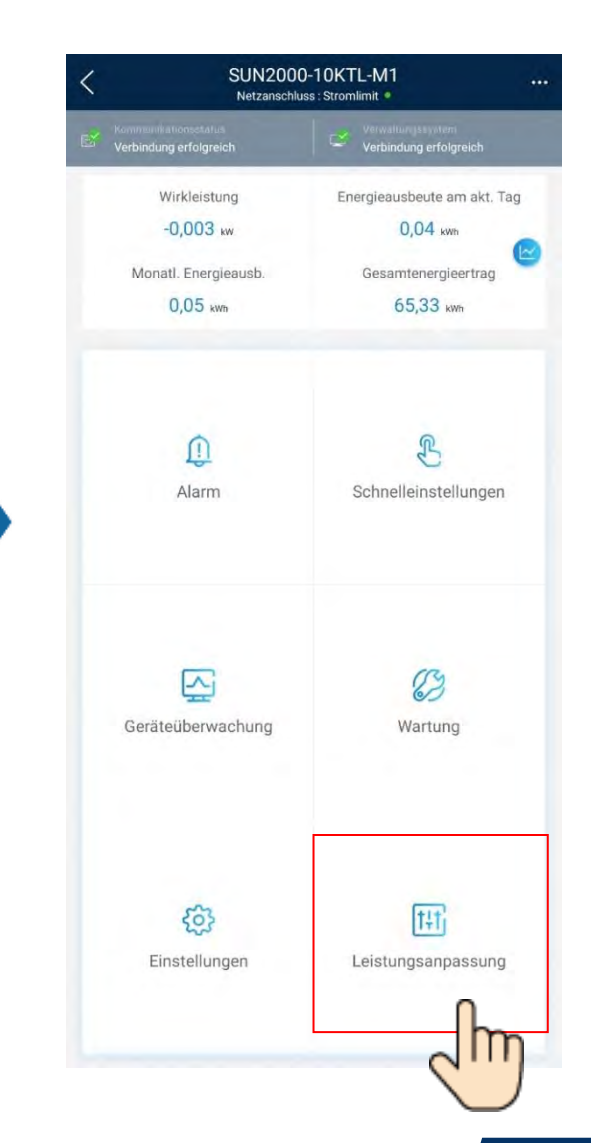

| Leistungsanpassung                |     |  |
|-----------------------------------|-----|--|
| Wirkleistungssteuerung            | Χ.  |  |
| Blindleistungsregelung            | ×   |  |
| Netzgekoppelter Punkt – Steuerung | ×   |  |
| Energiespeicherung – Steuerung    | 0 × |  |
|                                   | h   |  |
|                                   |     |  |
|                                   |     |  |
|                                   |     |  |
|                                   |     |  |
|                                   |     |  |
|                                   |     |  |
|                                   |     |  |
|                                   |     |  |
|                                   |     |  |
|                                   |     |  |
|                                   |     |  |
|                                   |     |  |
|                                   |     |  |

### Kaskadierung von Wechselrichtern

| <                               | Energiespeicheru<br>Steuerung | ing –      |
|---------------------------------|-------------------------------|------------|
| Arbeitsmodus                    |                               | >          |
| Maximale Lade                   | leistung                      | 5,000 kW > |
| Maximale Entla                  | deleistung                    | 5,000 kW > |
| SOC am Ende d<br>Ladevorgangs   | les                           | 100,0 % >  |
| SOC am Ende d<br>Entladevorgang | les<br>JS                     | 0,0 % >    |
| Von AC-Seite la                 | den                           | P          |
| Maximale Lade<br>Netz           | leistung                      | m          |
| Netzaufladung:<br>ngs-SOC       | sabschaltu                    |            |
|                                 |                               |            |

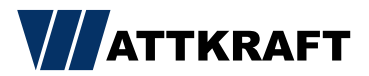

| ∭                                         | ୖ୕ୖ୕୕ ≵80 % 💷 13:36                         |
|-------------------------------------------|---------------------------------------------|
| K SUN2000                                 | -10KTL-M1                                   |
| Kommunikationsstatus<br>Gutes WLAN-Signal | Verwaltungssystem<br>Verbindung erfolgreich |
| -0,480 kw<br>Wirkleistung                 | 1,30 kwh<br>Heutiger Ertrag                 |
| 138,49 kwn<br>Monatl. Energieausb.        | <b>4,34</b> ммћ<br>Gesamtenergieertrag      |
| <b>Q</b><br>Alarm                         | Schnelleinstellungen                        |
| Geräteüberwachung                         | (2)<br>Wartung                              |
| Einstellungen                             | Leistungsanpassunce                         |
| $\triangleleft$                           |                                             |

#### Updates

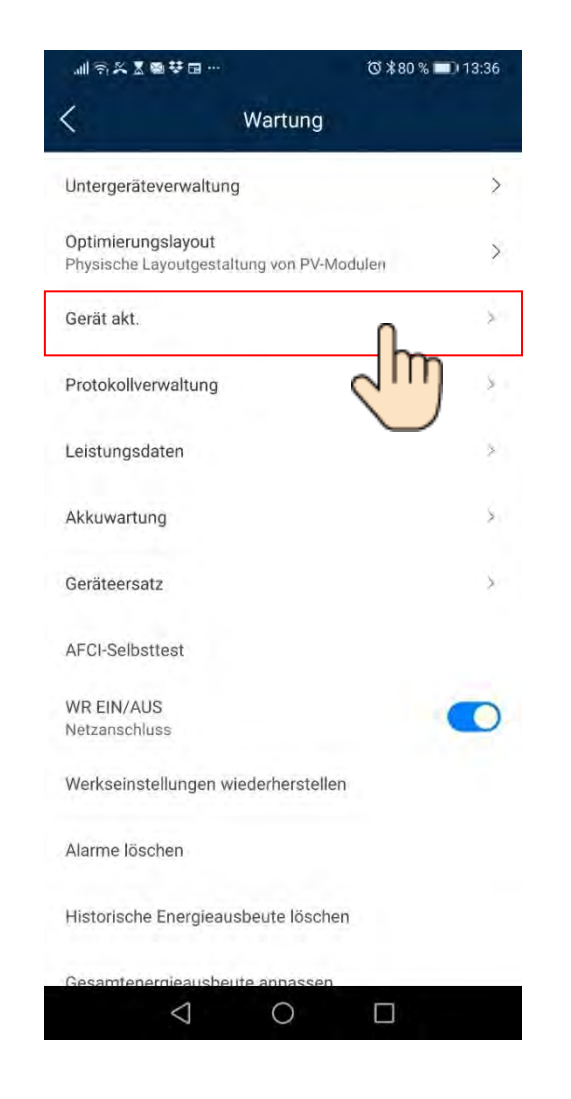

| Cerät akt.<br>Wechselrichter-Aktualisierung<br>Akt. Ver: SUN2000MAV100R001C00S<br>Upgrade für Akku durchführen<br>Geräte-SN:HV2110094803 | Aktualisieren<br>PC140<br>Aktualisieren |
|----------------------------------------------------------------------------------------------------|-----------------------------------------|
| Wechselrichter-Aktualisierung<br>Akt. Ver: SUN2000MAV100R001C00S<br>Upgrade für Akku durchführen<br>Geräte-SN:HV2110094803               | Aktualisierer<br>PC140<br>Aktualisierer |
| Akt. Ver: SUN2000MAV100R001C00S<br>Upgrade für Akku durchführen<br>Geräte-SN:HV2110094803                                                | PC140<br>Aktualisierer                  |
| Upgrade für Akku durchführen<br>Geräte-SN:HV2110094803                                                                                   | Aktualisierer                           |
| Geräte-SN:HV2110094803                                                                                                    |                                         |
| Akt. Ver:V100R002C00SPC106                                                                                                    |                                         |
| Optimierer aktualisieren                                                                                                    | Aktualisierer                           |
| Akt. Ver: V100R002C10SPC002                                                                                                    |                                         |
| MBUS-Aktualisierung                                                                                                    | Aktualisierer                           |
| Akt. Ver: V100R001C00B021                                                                                                    |                                         |

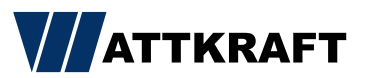

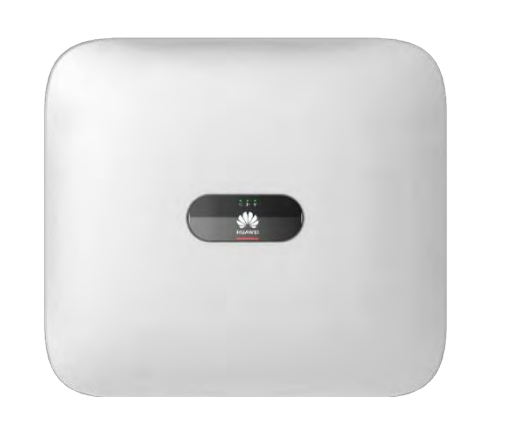

#### SmartDongle Update

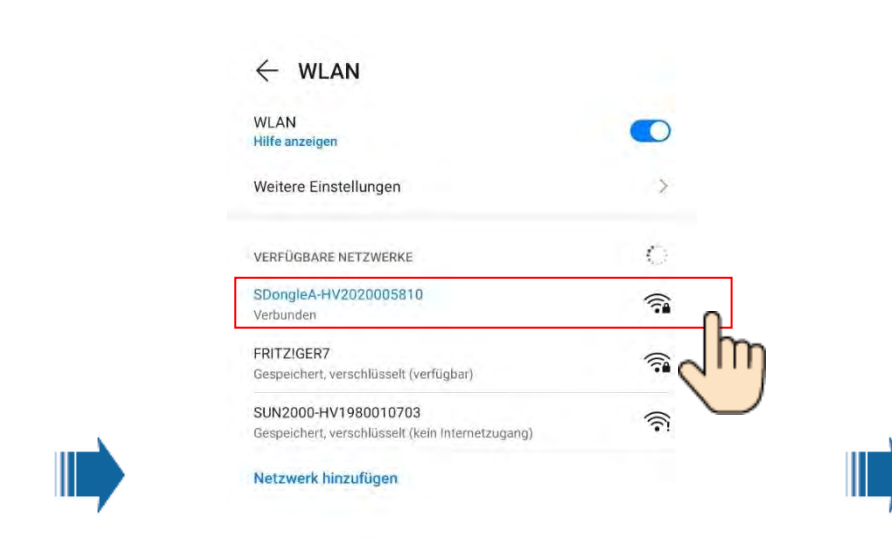

SmartDongle abziehen und wieder anstecken.

Nach ca. 60 Sekunden ist der Dongle für 120 Sekunden sichtbar.

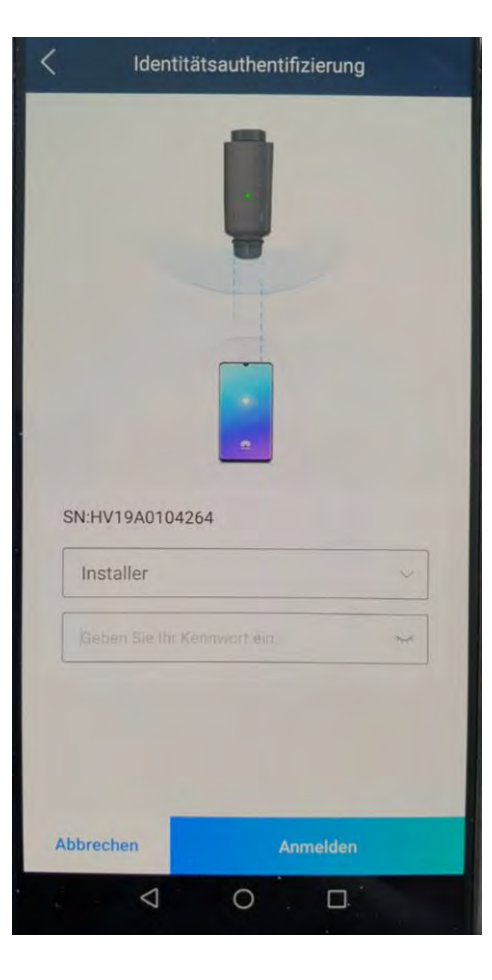

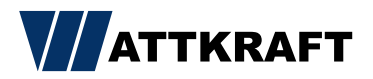

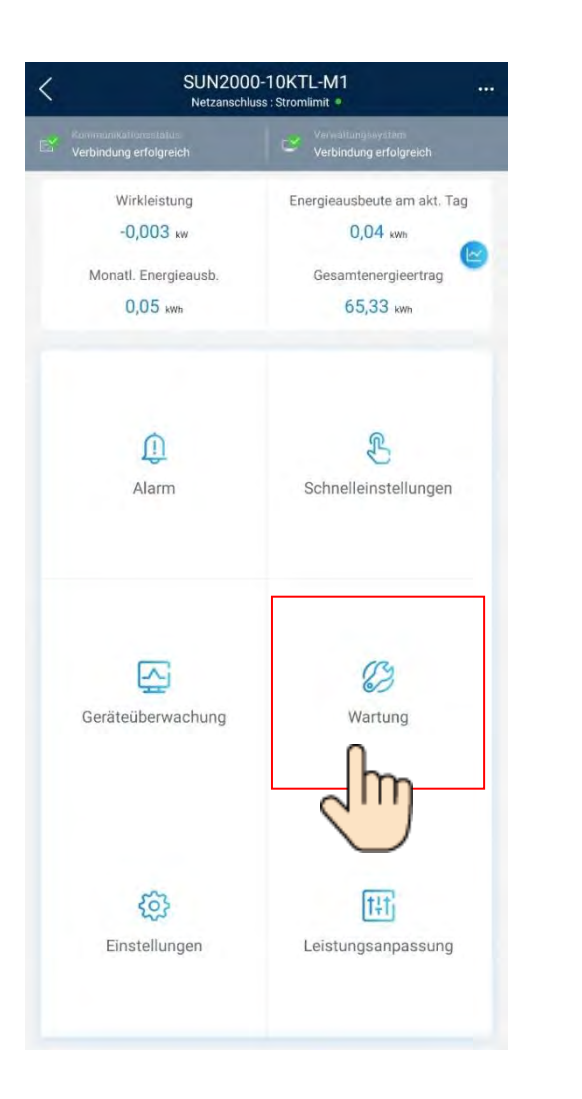

## Logfile

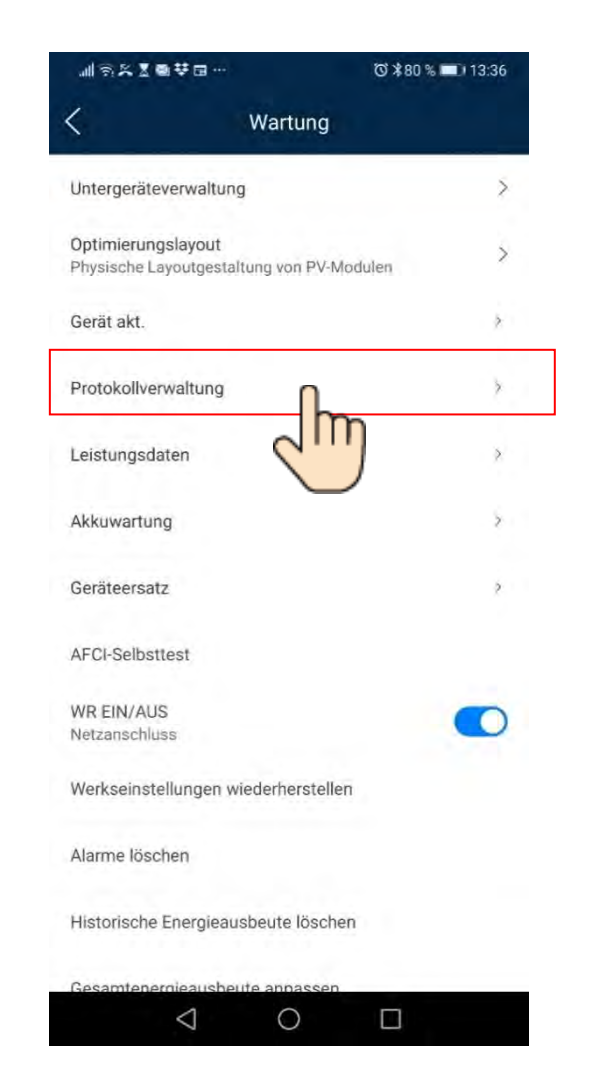

ⓒ \$79 % □ 13:38 Aktuelles Protokolle herunterladen Protokoll Alle auswählen WR-Protokoll Akku-Protokolle O SN:HV2110094803 APP-Protokoll Optimierer-Protokolle Fehlfunktion Optimizer  $\vee$ Herunterladen  $\bigtriangledown$ 0 

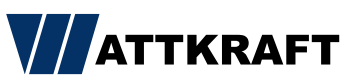

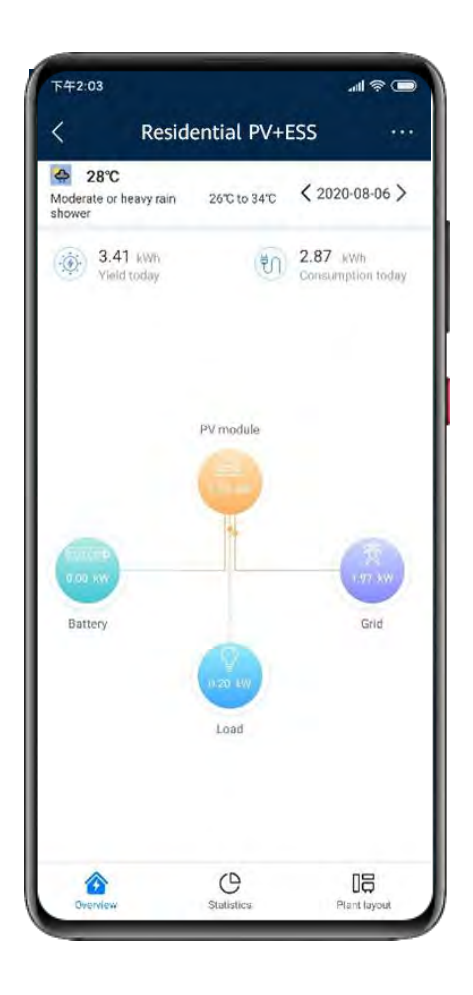

# Übersicht App

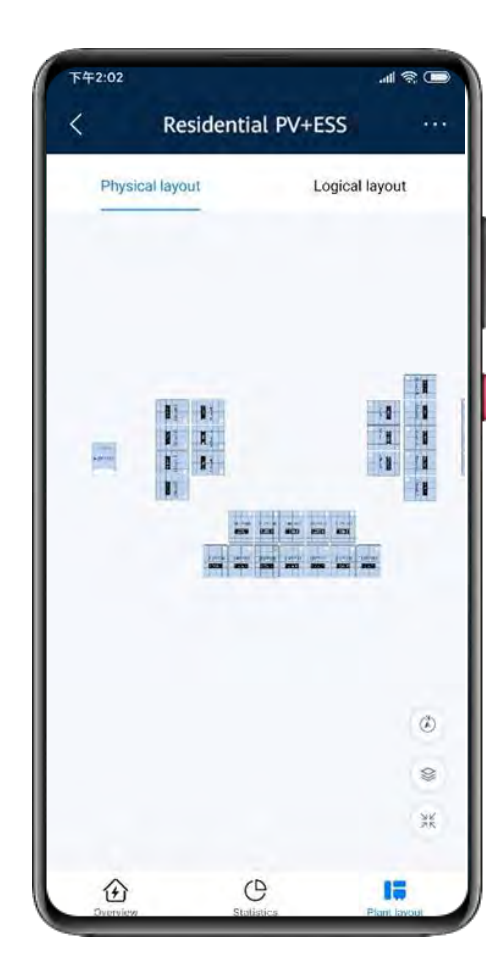

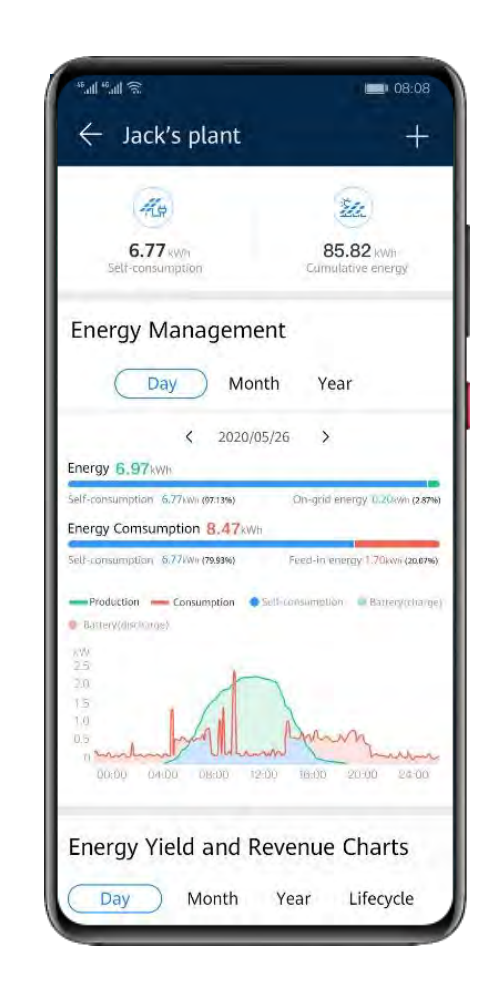

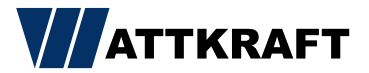